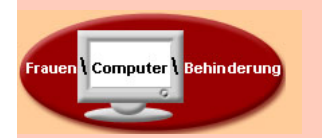

## WDR WebTV

Homepage: <u>www.wdr.de/wdrlive</u>

### Was kann ich auf der Seite anschauen?

HART aber Fair Quarks & Co Bericht aus Brüssel Monitor Servicezeit Westpol Der Große Check Wunderschönes NRW Wissen macht Ah! Hier und Heute ARD Ratgeber Angeklickt WebTV

#### Wie finde ich eine Sendung?

- A) Über das Auswahlfeld kann man alle Folgen einer Sendung anzeigen lassen
- B) Über das Suchfeld kann man bestimmte Sendungen suchen

#### Wie kann ich eine Sendung ansehen:

Unter der Beschreibung einer Sendung auf [webTV] klicken

→ ein neues Fenster öffnet sich und die Sendung wird abgespielt.

#### Tipps:

- Links im Fenster kann man verschiedene Themen der Sendung auswählen,
- Rechts im Fenster findet man Links zu weiteren Informationen
- Links unten unter **mein WebTV** kann man verschiedene Einstellungen vornehmen, z.B. Untertitel oder Gebärdendolmetscher.

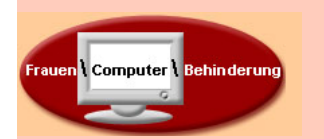

# WDR Mediathek regional

Homepage: <u>www.wdr.de/mediathek</u>

#### Was kann ich auf der Seite anschauen?

Regionale Nachrichten: z.B. Aktuelle Stunde oder Lokalzeit Münsterland

#### Wie finde ich eine Sendung?

Ganz oben auf der Seite kann man Sendungen nach Thema, Datum oder Region auswählen.

|  | Sendungen | Themen | Kalender | Regionen |
|--|-----------|--------|----------|----------|
|--|-----------|--------|----------|----------|

#### Wie kann ich eine Sendung ansehen?

- 1. Eine Sendung auswählen z.B. Lokalzeit Münsterland.
- 2. Auf das Bild neben dem gewünschten Thema klicken.
  - → eine neue Seite öffnet sich.
- 3. Auf das große Bild klicken und die Sendung wird abgespielt!

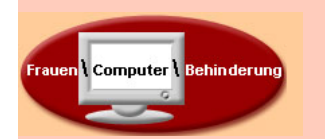

# **ZDF Mediathek**

## Homepage: <u>www.zdf.de/zdfmediathek</u>

#### Was kann ich auf der Seite anschauen?

Wege zum GlückKommissarin LundDie Rosenheim CopsWisoheuteAbenteuer WissenNeues aus der Anstalt37 GradLafer! Lichter! Lecker!

#### Wie finde ich eine Sendung?

1. Ganz oben auf der Seite kann man Sendungen nach Namen, Themen oder Datum auswählen

| Sendungen | Themen | Nachrichten | Sendung verpasst? |
|-----------|--------|-------------|-------------------|
| Von A-Z   |        |             | Nach Datum        |

2. In dem Streifen darunter wird die Auswahl angezeigt. Mit dem Pfeil ganz links kann man blättern.

| Bild Name der Sendung Bild Name Sendung | e der<br>ung Bild Name der<br>Sendung |
|-----------------------------------------|---------------------------------------|
|-----------------------------------------|---------------------------------------|

 Wenn man eine Sendung ausgewählt hat erscheinen alle Beiträge zu dieser Sendung in diesem Streifen.
Mit dem Feld Ebene hoch kommt man zurück zu der vorherigen

Auswahl (Sh. 2.)

|--|

#### Wie kann ich eine Sendung ansehen?

Eine Folge aus dem Streifen auswählen und anklicken. Die Sendung wird abgespielt!

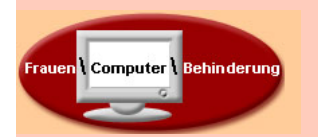

#### Fernsehen im Internet - 4 -

## **RTL** now

### Homepage: www.rtlnow.de

### Was kann ich auf der Seite anschauen?

Wer wird Millionär Raus aus den Schulden Alles was zählt Und einiges mehr!

Bauer sucht Frau

Comedy

Die Super Nanny

Oliver Geissen Alarm für Cobra 11

RTL Aktuell

#### Wie finde ich eine Sendung?

Auf der rechten Seite gibt es eine Liste von Sendungen.

Alle Sendungen vor denen FREE steht, kann man sich kostenlos ansehen!

### Wie kann ich eine Sendung ansehen?

- 1. Auf die Sendung klicken.
  - → Es öffnet sich eine neue Seite
- 2. Auf jetzt in voller Länge ansehen klicken und die Sendung wird abgespielt!

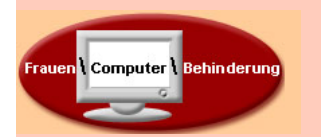

# Arte TV +7

## Homepage: plus7.arte.tv

#### Was kann ich auf der Seite anschauen?

DokumentationenKurzfilmeReportagenFernsehfilmeMagazine

#### Wie finde ich eine Sendung?

 Oben auf der Seite kann man Sendungen nach Namen, Datum, Thema oder Beliebtheit auswählen.

Sendungen A-Z Datum Themen Top7

- 2. Darunter wird dann eine Vorschau des Videos angezeigt.
- 3. Mit den Pfeilen unterhalb der Vorschau kann man zwischen den verschiedenen Videos blättern.

#### Wie kann ich eine Sendung ansehen?

Auf das Vorschau-Video klicken.

→ Es öffnet sich eine neue Seite und die Sendung wird abgespielt!